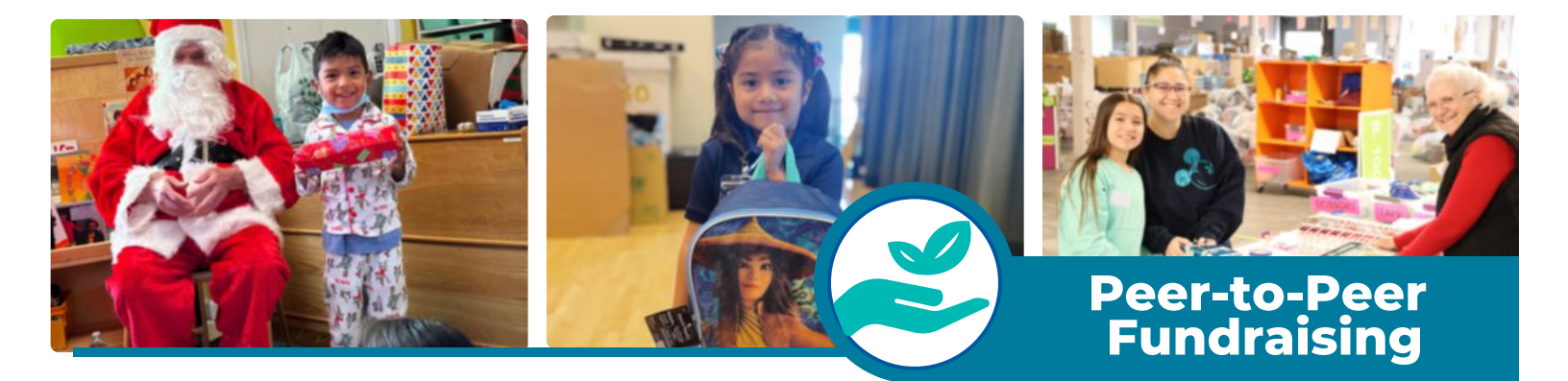

## How to Start a Fundraiser as a Team

*1* Select "Become a Fundraiser" and click on the "Create a Team" option.

- Create an *account* and *password* if you do not already have one
- Next create a Team Name and select a fundraising goal
- Set a Team Page headline and set your URL
- Make sure to click the box that allows FGT to contact you in the future to stay up to date with what is happening.
- Now click Create Team
- Choose a team photo that best describes your team

2) Click the "Manage" button to adjust the following page content:

- Your profile picture, name, headline, fundraising end date, goal, and URL
- You can allow comments and donations to appear on your page as well as send encouragement emails
- Click "Story" to personalize the story of your page and add photos
- You can also add updates to your page as well
- Click "Emails" to set up email templates that ask for donations and thank those who have already given
- Make sure to *save* all changes at the bottom of the fundraising page!
- To return to your fundraising page click "View" in the upper right corner
- 3) Tips for Success:
  - Share your page with at least 5 10 people via email or social media and ask them to join your team
  - Choose an individual photo 320px by 320 px in JPG, GIF, or PNG format
  - Add any photos or stories from your experience or connection to Family Giving Tree
  - Make the calls to action simple: "Give today to support me as I work towards my goal!"
  - Share regular updates with your supporters on your progress via email
  - Shout out to teammates and lift them up as they work towards the common goal
  - Thank your supporters in the donor feed at the bottom of the page

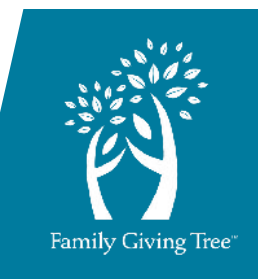

To start a fundraiser go to fgt.org/peer-to-peer-fundraising/